## **Instruction for C-Power/50 Ledtool**

#### (1) Enter into the "Ledtool" parameters settings interface

Open the software "LedCenterM.exe" of version 5.3.4,

find "Tools"—"Ledtool"—"C-Power50", entry the parameter settings interface, as the following picture showed:

| LedCenter                                                                                                    |                                                           | _ 🗆 🗵 |
|----------------------------------------------------------------------------------------------------|-----------------------------------------------------------|-------|
| <u>File Edit Play Setting Tools Help</u>                                                                                                    |                                                           |       |
| Bar Bar Mspaint <u>Notepad</u>                                                                                                    | , <b>*</b> 2 ☆ <b>*</b> ► ■ <b>■</b> <del>×</del>         |       |
| LED Screen C-Power3-Ar Calculator                                                                                                    | Copy from Window Num 3 V Layout                           |       |
| ● ● Program[1]<br>● ● ● Window[1]<br>● ● ● [Text)局域[ Find device                                                                                                    | C-Power50 C-Power6200 C-Power6200                         |       |
| Comparison of the second second             | C-Power7200<br>C-Power5200/4200<br>C-Power3200/2200 anter |       |
| <ul> <li>Final Content of the counter of the counter of the co</li></ul> | C-Power1200                                               |       |
|                                                                                                    | 300 r s                                                   |       |
|                                                                                                    | C-Power3-A[1] C-Power3-A Full color 256                   | 64 // |

### (2) Select the communication mode

**1. Serial port communication mode (RS232/485):** select your computer's COM port which is connecting to your controller, click 🔯 to auto-detect the controller's Baudrate and ID, controller's controllers' original parameter is : Baud rate is 115200, ID is 1, finish your selection then click "OK".

| LED Tool: C-Power50                                                                                                    | <u> </u> |
|----------------------------------------------------------------------------------------------------|----------|
|                                                                                                    |          |
| Screen parameters Hardware parameters WiFi parameters                                                                                                    |          |
| Quick setting,         Smart setting,         Clock trimming,         Gamma correction         Read         Save                                            |          |
| Proper Communication                                                                                                    | -        |
| Disp<br>Disp<br>Disp<br>Disp                                                                                                    | -        |
| Disp Port COM2 Port ID 1                                                                                                    |          |
| Scre<br>Hide<br>Hide<br>Colv<br>OE r<br>Date<br>Date<br>Date                                                                                                |          |
| C Network connectting to the LmServer<br>Line<br>Outr<br>IP Address 58 . 61 . 157 . 155 IP Port 5202 Device ID<br>Sea<br>Gray<br>Shif<br>User name Password |          |
| OK                                                                                                    |          |
|                                                                                                    |          |
| Maximum refresh rate:106, output height:64                                                                                                    |          |
| [Network] 192.168.1.84:5200 (255.255.255)                                                                                                    | //.      |

**2. Network communication way:** select "network", click the search button **Q**, search the controllers connecting on the network, click "refresh", will see all the controllers connecting on the network. Finish your selection and click "OK"

Controller's original parameter is: IP Address: 192.168.1.222, Pass Code: 255.255.255, IP Port: 5200

| LED Tool: C         | -Power50              |                               |                              |                   | X        |
|---------------------|-----------------------|-------------------------------|------------------------------|-------------------|----------|
|                     |                       |                               | 1                            |                   |          |
|                     | Hardware par          | ameters   wiri parameters     | I                            |                   |          |
| Quick set           | tting Smart se        | etting, Clock trimmin(        | g Gamma correction           | Read              | Save     |
| Proper              | ommunication          |                               | 1                            |                   | ×        |
| 🗆 Bas<br>Dist       |                       |                               |                              |                   |          |
| Disp                | C R5232/485           |                               |                              |                   |          |
| Disp                | Port COM2             | 💌 🔍 Bau                       | idrate 115200                | <b>I</b> D 1      | <b>_</b> |
| 🗆 Disj              |                       |                               |                              |                   |          |
| Scre<br>Hide        | Network copposit      | to the LED controller directl |                              |                   |          |
| Hi de<br>Colv       |                       |                               |                              |                   |          |
| OE F                | IP Address   192 .    |                               | s code   255 . 255 . 255 .   | 255 IP Port  5200 |          |
| Dats<br>Colc        |                       | <b>\</b>                      |                              |                   |          |
| Line                | C Network conne       | earch Controller              |                              |                   | ×        |
| Outp                | IP Address 58         | TP                            | MAC<br>0062o664bdb4          | Device ID         |          |
| E Sca               |                       | 192.168.1.2                   | 000220140004                 | 000010            |          |
| Shi f               | User name             | 192.168.1.231                 | 00606e504f94<br>00606e80a5cd | 504F94<br>100011  |          |
| Refr                |                       |                               | $\mathbf{X}$                 |                   |          |
|                     |                       |                               |                              |                   |          |
|                     |                       |                               |                              |                   |          |
|                     |                       |                               |                              |                   |          |
|                     |                       |                               |                              |                   |          |
| Maximum re          | fresh rate: 106, outp |                               |                              |                   |          |
| '                   |                       | L                             |                              |                   |          |
| <br>[Network] 192.1 | 168.1.84:5200 (255.:  | Refresh                       |                              | OK Cancel         |          |

## (3) Read the controller's firmware version

After you have selected your communication way, click "Check Version" button (1996), then it will show the controller's firmware version information.

| 📑 LED  | ) Tool: C-Power50                                 |          |                         |             |     |
|--------|---------------------------------------------------|----------|-------------------------|-------------|-----|
| ×      |                                                   |          |                         |             |     |
| Scre   | en parameters Hardware parameters WiFi parameters |          |                         |             |     |
| Ľ      |                                                   |          |                         |             |     |
|        | Quick setting Smark setting Clock trimming        | Gamm     | a correction            | Read Sa     | /e  |
| P      | roperty                                           |          | Value                   |             |     |
|        | Basic parameters                                  |          |                         |             |     |
|        | Display width(1~2048)                             |          | 256                     |             |     |
|        | Display height (1~512)                            |          | 64                      |             |     |
|        | Display column starting point (0~2047)            |          | 0                       |             |     |
|        | Display line starting point(0~511)                |          | 0                       |             |     |
|        | Display parameters                                | ledtoole | ( X                     |             |     |
|        | Screen ON/OFF                                     |          |                         |             |     |
|        | Hide scan                                         | C-Powe   | r50                     |             |     |
|        | flide scan length                                 | Version  |                         |             |     |
|        | Column order                                      | LOGIC    | = 0.1.0.3               | ence        |     |
|        | UE polarity                                       | BOOT     | = 0.1.0.2               | n effective |     |
|        | Data polarity                                     | BIOS     | = 0.5.0.6               | P1)         |     |
|        | Line adjustment (0~15)                            | NET      | = 0.0.8.7<br>= 0.1.0.10 | Dine)       |     |
|        | Line signal model                                 | NXP      | = 0.0.0.4               |             |     |
|        | Output hoard type                                 |          |                         | ut heard    |     |
|        | Scan parameters                                   | (*****   | 确定                      | at board    |     |
|        | Gray ontions                                      | <u></u>  |                         |             |     |
|        | Shift clock (MHz)                                 |          | 8.25                    |             |     |
|        | Refresh mode                                      |          | Default refr            | esh         |     |
|        |                                                   |          |                         |             |     |
|        |                                                   |          |                         |             |     |
|        |                                                   |          |                         |             |     |
|        |                                                   |          |                         |             |     |
|        |                                                   |          |                         |             |     |
|        |                                                   |          |                         |             |     |
|        |                                                   |          |                         |             |     |
| bite.  | vizum vofixoch votor 106. outout boinhtré4        |          |                         |             |     |
| 1 Ia   | Annammennearn acessooy, oucput neightsion         |          |                         |             |     |
|        |                                                   |          |                         |             |     |
|        |                                                   |          |                         |             |     |
| [Netwo | rk] 192.168.1.84:5200 (255.255.255.255)           |          |                         |             | 11. |

# (4) Screen parameters setting

1. before the screen's parameters are able to be reset. It needs to "read" from the controller at first, then click "Advance", Pass code is "26888".

#### 2. Smart setting

Steps as follow picture showed:

|                | ool: C-Power50                                 |                                                        | X               |
|----------------|------------------------------------------------|--------------------------------------------------------|-----------------|
| Screen         | parameters Hardware parameters WiFi p          | arameters                                              |                 |
| Qui            | ck setting Smart setting Clo                   | ock trimming   Gamma correction   Read                 | Save            |
| Prop           | erty                                           | Value                                                  |                 |
| B              | asic parameters                                |                                                        |                 |
|                | nart setup wizard 1 - module informat          |                                                        |                 |
|                | Screen type                                    |                                                        |                 |
|                | C Monochromatic                                | C RG color • Full colo                                 |                 |
|                |                                                |                                                        |                 |
|                | Module Width: 32                               | Each module input interface 1                          | _               |
|                | H. J. J. W. S. J. J. 10                        |                                                        | _               |
|                | module height. 10                              | Lach Imput Interface Signat                            |                 |
|                | Column order                                   |                                                        |                 |
|                | (• Positive                                    | Negative                                               |                 |
|                | Line signal model                              |                                                        |                 |
|                | Normal model                                   | 🔿 Without decoding mod 💿 595 decoding mod              | mode            |
|                |                                                |                                                        |                 |
|                |                                                | Back (B)                                               | Next (N) Cancel |
| Махии          | ann on cannator 100, oacpat hoight 120         |                                                        |                 |
|                |                                                |                                                        |                 |
| ,<br>[Network] | 192.168.1.84:5200 (255.255.255.255)            |                                                        | li.             |
| LED To         | ool: C-Power50                                 |                                                        |                 |
|                |                                                |                                                        |                 |
| Screen         | parameters   Hardware parameters   WiFi p      | arameters                                              | · · · · ·       |
| Qui            | ck setting Smart setting Clo                   | ck trimming Gamma correction Read                      | Save            |
| Prop.          | erty<br>hsic parameters                        | Value                                                  |                 |
| 5              | nart setup wizard 2 - data polarity jud        | gment                                                  | ×               |
|                |                                                |                                                        |                 |
|                |                                                |                                                        |                 |
|                | Click on the state bu<br>choose the right stat | tton, observe the LED display change,<br>e information |                 |
|                |                                                |                                                        |                 |
|                | State 1                                        |                                                        |                 |
|                |                                                |                                                        |                 |
|                | State 2                                        |                                                        |                 |
|                |                                                |                                                        |                 |
|                |                                                |                                                        |                 |
|                |                                                |                                                        |                 |
|                |                                                |                                                        |                 |
|                |                                                |                                                        |                 |
|                |                                                | Back (E)                                               | Next (M) Cancel |
| Maxm           | ammennean nace 109, oacpachoight 120           |                                                        |                 |
| [hohurul-]     |                                                |                                                        |                 |
| [INSCWORK]     | 192,100,1,04;9200 (205,255,255,255)            |                                                        | 11.             |

| LED Tool: C-Power50                                                                                                    | _                      |              |
|----------------------------------------------------------------------------------------------------|------------------------|--------------|
| Screen parameters   Hardware parameters   WiFi parameters                                                                                                    |                        |              |
| Quick setting Smart setting Clock trimming Gamma correction                                                                                                    | Read Save              |              |
| Property Value                                                                                                    |                        |              |
| Basic parameters     Smart setup wizard 3 - OE polarity judgment                                                                                                    | X                      |              |
|                                                                                                    |                        |              |
|                                                                                                    |                        |              |
|                                                                                                    |                        |              |
| Lick on the state button, observe the LED display change,<br>choose the right state information                                                                                                    |                        |              |
|                                                                                                    |                        |              |
| State 1 State 2                                                                                                    |                        |              |
|                                                                                                    |                        |              |
|                                                                                                    |                        |              |
|                                                                                                    |                        |              |
|                                                                                                    |                        |              |
|                                                                                                    |                        |              |
|                                                                                                    |                        |              |
| Ma                                                                                                    | Back(B) Next(M) Cancel |              |
|                                                                                                    |                        |              |
| [Network] 192.168.1.84:5200 (255.255.255)                                                                                                    |                        |              |
|                                                                                                    |                        |              |
| LED Tool: C-Power50                                                                                                    |                        |              |
| LED Tool: C-Power50                                                                                                    |                        |              |
| LED Tool: C-Power50  Screen parameters Hardware parameters WiFi parameters                                                                                                    |                        |              |
| LED Tool: C-Power50         Image: Comparameters         Screen parameters         Hardware parameters         WiFi parameters         Quick setting         Smart setting         Clock trimming         Gamma correction                                                                                                    | ReadSave               |              |
| LED Tool: C-Power50  Screen parameters   Hardware parameters   WiFi parameters   Quick setting   Smart setting   Clock trimming   Gamma correction Property   Value                                                                                                    | Read                   |              |
| LED Tool: C-Power50                                                                                                    | Read Save              |              |
| LED Tool: C-Power50                                                                                                    | Read Save              | . <b>.</b> × |
| LED Tool: C-Power50                                                                                                    | Read                   |              |
| LED Tool: C-Power50  Screen parameters Hardware parameters WiFi parameters Quick setting Smart setting Clock trimming Gamma correction Property Value Basic parameters Smart setup wizard 4 - color order judgment                                                                                                    | Read                   | . <b>.</b> × |
| LED Tool: C-Power50  Screen parameters Hardware parameters WiFi parameters Quick setting Smart setting Clock trimming Gamma correction  Property Value Basic parameters Smart setup wizard 4 - color order judgment Click on the state button, observe the LED display change, choose the right state information                                                                                                    | Read Save              | X            |
| LED Tool: C-Power50  Screen parameters Hardware parameters WiFi parameters Quick setting Smart setting Clock trimming Gamma correction Property Value Basic parameters Smart setup wizard 4 - color order judgment Click on the state button, observe the LED display change, choose the right state information                                                                                                    | Read Save              |              |
| LED Tool: C-Power50  Creen parameters Hardware parameters WiFi parameters Quick setting Smart setting Clock trimming Gamma correction  Property Value Basic parameters Smart setup wizard 4 - color order judgment Click on the state button, observe the LED display change, choose the right state information State 1                                                                                                    | Read Save              | X            |
| LED Tool: C-Power50<br>Screen parameters Hardware parameters WiFi parameters<br>Quick setting Smart setting Clock trimming Gamma correction<br>Property Value<br>Basic parameters<br>Smart setup wizard 4 - color order judgment<br>Click on the state button, observe the LED display change, choose the right state information<br>State 1<br>State 2<br>State 2<br>State 2<br>State 2                                                                                                    | Read Save              | ×            |
| LED Tool: C-Power50                                                                                                    | Read Save              | X            |
| LED Tool: C-Power50                                                                                                    | Read Save              |              |
| LED Tool: C-Power50                                                                                                    | Read Save              | X            |
| LED Tool: C-Power50                                                                                                    | Read Save              | X            |
| LED Tool: C-Power50                                                                                                    | Read Save              | ×            |
| LED Tool: C-Power50                                                                                                    | Read Save              | X            |
| LED Tool: C-Power50         Image: Screen parameters         Quick setting         Smart setting         Clock trimming         Gamma correction         Property         Value         Basic parameters         Smart setup wizard 4 - color order judgment         Image: Click on the state button, observe the LED display change, choose the right state information         Image: State 1         Image: State 2         Image: State 3         Image: State 3         Image: State 3         Image: State 3 | Read Save              | ×            |

| LED Tool: C-Power50                                                                                                  | X  |
|----------------------------------------------------------------------------------------------------|----|
| Screen parameters Hardware parameters WiFi parameters                                                                |    |
| Quick setting Smart setting Clock trimming Gamma correction Read Save                                                |    |
| Property Value                                                                                                    | -  |
| Basic parameters     Smart setup wizard 5 - scanning and unit module size                                            | xI |
|                                                                                                    |    |
|                                                                                                    |    |
| To observe the LED screen current status, choose the right information.                                              |    |
|                                                                                                    |    |
| Display bright line number                                                                                           |    |
|                                                                                                    |    |
| Interval dark line number:                                                                                           |    |
|                                                                                                    |    |
| If the display bright line number is 1, the interval dark line number must choose 0.                                 |    |
|                                                                                                    |    |
|                                                                                                    |    |
|                                                                                                    | -  |
| Back (B) Next (M) Cancel                                                                                             | ]  |
| Maximum renestraterios, output neignerizo                                                                            |    |
| [Network] 192.168.1.84:5200 (255.255.255)                                                                            |    |
| LED Tool: C-Power50                                                                                                  |    |
|                                                                                                    |    |
| Screen parameters Hardware parameters WiFi parameters                                                                |    |
| Quick setting         Smart setting         Clock trimming         Gamma correction         Read         Save        |    |
| Property Value                                                                                                    |    |
| Basic parameters                                                                                                    | ×I |
| Reset Back Fronty point Observation on the screen click the corresponding grid                                       |    |
| □ 0 1 2 3 4 5 6 7 8 9 10 11 12 13 14 5 16 17 18 19 20 21 22 23 24 25 26 27 28 29 30 31 32                            |    |
|                                                                                                    |    |
|                                                                                                    |    |
| 6 ledtoolex X                                                                                                    |    |
|                                                                                                    |    |
|                                                                                                    |    |
|                                                                                                    |    |
|                                                                                                    |    |
|                                                                                                    |    |
|                                                                                                    |    |
| 13     44       14     45       15     46                                                                            |    |
| 13     44       14     45       15     46       16     47                                                            |    |
| 13       44         14       44         15       46         16       47         Back(E)       Finish       Cancel    | -  |
| 13       44         14       45         15       46         16       47         Back (B)       Finish         Cancel |    |
| 13       44         14       45         15       46         16       47         Back (B)       Finish         Cancel |    |

| ×⊫⊌⊠ ⊚Q₽                                                                                                    |                 |                    |                                            |                 |                    |
|----------------------------------------------------------------------------------------------------|-----------------|--------------------|--------------------------------------------|-----------------|--------------------|
| Commence and the second second | 1               |                    |                                            |                 |                    |
| Screen parameters   Hardware parameters                                                                                                    | WiFi parameters |                    |                                            |                 |                    |
| Ouick setting Smart setting                                                                                                    | Clock trimming  | Gamma correction   | Read                                       | Apply           | Save               |
|                                                                                                    |                 |                    |                                            |                 |                    |
| Property                                                                                                    |                 | Value              |                                            |                 |                    |
| Basic parameters                                                                                                    |                 |                    |                                            |                 |                    |
| Display width(1~2048)                                                                                                    |                 | 256                |                                            |                 |                    |
| Display height (1~512)                                                                                                    |                 | 64                 |                                            |                 |                    |
| Display column starting point (                                                                                                    | ວ~2047)         | 0                  |                                            |                 |                    |
| Display line starting point (D~                                                                                                    | 511)            | 0                  |                                            |                 |                    |
| Display parameters                                                                                                    |                 |                    |                                            |                 |                    |
| Screen ON/OFF                                                                                                    |                 | Turn on            |                                            |                 |                    |
| Hide scan                                                                                                    |                 | Hide both          |                                            |                 |                    |
| Hide scan length                                                                                                    |                 | 107ns              |                                            |                 |                    |
| Column order                                                                                                    |                 | Positive sequenc   | e                                          |                 |                    |
| OE polarity                                                                                                    |                 | Positive, high e   | ffective                                   |                 |                    |
| Data polarity                                                                                                    |                 | Negative           |                                            |                 | -                  |
| Color order                                                                                                    |                 | RGB (Red-Green-Bl  | ue)                                        |                 |                    |
| Line adjustment (0~15)                                                                                                    |                 | 0                  |                                            |                 |                    |
| Line signal model                                                                                                    |                 | Normal model       |                                            |                 |                    |
| Output board type                                                                                                    |                 | No output board    |                                            |                 |                    |
| Scan parameters                                                                                                    |                 |                    |                                            | /               |                    |
| Gray options                                                                                                    |                 | 4096 Gray          |                                            |                 |                    |
| Shift clock(MHz)                                                                                                    |                 | 13.2               |                                            |                 |                    |
| Refresh mode                                                                                                    |                 | High refresh fre   | quency mode                                |                 |                    |
| Refresh mode 2                                                                                                    |                 | Common mode        |                                            |                 |                    |
|                                                                                                    |                 |                    |                                            |                 |                    |
|                                                                                                    |                 | -Arr or art oottin | a or quick potting                         |                 | store still can be |
|                                                                                                    |                 | alter smart settin | y or yuick seturiy,<br>the line of data to | , screen parame | eters suit cari de |
|                                                                                                    |                 | changed by click i | une ime or uata to                         | Select          |                    |
|                                                                                                    |                 |                    |                                            |                 |                    |
| 1                                                                                                    |                 | 1                  |                                            |                 |                    |
| Maximum refresh rate:84, output height:1                                                                                                    | 28              |                    |                                            |                 |                    |
|                                                                                                    |                 |                    |                                            |                 |                    |
|                                                                                                    |                 |                    |                                            |                 |                    |
| 5222] COM2(11E200 N 8 1 (ID_2EE)                                                                                                    |                 |                    |                                            |                 |                    |
| 2221 COM2:112200,N,0,1 (ID=255)                                                                                                    |                 |                    |                                            |                 |                    |

After setting, click "Apply" or "Save".

### (5) Hardware parameters interface setting

1. Read the hardware parameters from the controller, the controller's original parameter is: Device ID: lumenchina, Device IP Address is a static IP address: 192.168.1.222, IP Mask: 255.255.255.0, Gateway: 192.168.1.1; as the following picture showed:

| Screen parameters Hardware parameters WiFi parameters                                              |                                                 |
|----------------------------------------------------------------------------------------------------|-------------------------------------------------|
| Read from controller                                                                               | Save to controller                              |
| Modify communication parameters Device ID                                                          | 100001                                          |
| Serial port parameters<br>ID 1 Raudrate                                                            | 115200                                          |
| Device IP Address                                                                                  |                                                 |
| O Dynamically assigned IP address     O Statu P     IP Address     192 . 168 . 1 . 128     IP Mask | address Gateway 192.168.1.1                     |
| Network server parameters           Tcp port         \$200         Pass code                       | Successful! 255 Setting for GPRS                |
| Network client parameters           Network client         Server IP                               | 确定         155         Server Port         5003 |
| Project name                                                                                       | Password Hotekow                                |
| Auto power control Power on                                                                        | 08:00 Power off 22:00 -                         |
| Brightness control(Auto detect set to "-1")                                                        |                                                 |
| Modify brightness control 31 31 31 31 31 31 31 31 31 31 31 31 31                                   |                                                 |
|                                                                                                    | Select All         Select None         31       |
|                                                                                                    | Select Invert 31 -1                             |
|                                                                                                    |                                                 |
| [RS232] COM2:115200,N,8,1 (ID=255)                                                                 |                                                 |

2. The hardware parameters can be changed, click **(a)**, pass word is "26888", after resetting the data you want it to be, click "save to controller", when it will show successful. As the following picture showed:

| × 🗃 🖬 🕺 💿 🖸 🛻 pass word is 26888                                                                                                    |
|----------------------------------------------------------------------------------------------------|
| Screen parameters Hardware parameters WiFi parameters                                                                                |
| Read from controller Save to controller                                                                                              |
| Modify communication parameters Device ID 100001                                                                                     |
| Serial port parameters       ID       1       Baudrate       115200                                                                  |
| Device IP Address                                                                                                    |
| IP Ad tress 192 . 168 . 1 . 128 IP Mask LedToolEx X 0 Gateway 192 . 168 . 1 . 1                                                      |
| Network server parameters     Successful!       Tcp pirt     5200       Pass code     255                                            |
| Network client parameters         ME           Network client         Server IP           155         Server Port                    |
| Project name Test Password ******                                                                                                    |
| Auto power control                                                                                                    |
| Brightness control(Auto detect set to "-1")         Image: Marging brightness control       31 31 31 31 31 31 31 31 31 31 31 31 31 3 |
| Select All Select None 31                                                                                                    |
| R5232] COM2:115200,N,8,1 (ID=255)                                                                                                    |

### (6) WIFI parameters setting

The WIFI card can only use the serial port RS232/485 to communicate.

1. Use RS232 wire connect the com2 of the card, click

Exit to transparent

Connect WiFi moudle

- 2. Connect the com1 of the card via serial cable, click
- 3. Then can read and set the WIFI parameters of the card; as follows:

| arameters   Hardware parameters      | WiFi parameters                    |                         |                 |                    |
|--------------------------------------|------------------------------------|-------------------------|-----------------|--------------------|
| Connect WiFi moudle                  | Exit to transparent                | Read from contro        | ller            | Save to controller |
| WiFi paramerters only can be using t | he serial port settings, please co | onnect the WiFi module, | and then do oth | er operations.     |
| Network type                         | infra-STA 💌                        |                         |                 |                    |
| □ Wireless Setting                   |                                    |                         |                 |                    |
| SSID                                 |                                    |                         | _               |                    |
| Epcry Mode                           |                                    |                         | HEY             |                    |
| Key Index                            | ©1 02 02                           | C 4                     | The T           |                    |
| Key Index<br>Key                     |                                    | 2.4                     |                 |                    |
| NOY                                  | 1                                  |                         | Plainte         | xt                 |
| Network Setting                      |                                    |                         |                 |                    |
| Enable DHCP                          |                                    |                         |                 |                    |
| Static IP Addr                       | 192 . 168 . 1 . 1                  |                         |                 |                    |
| Subnet Mask                          | 255 . 255 . 255 . 0                |                         |                 |                    |
| Gateway Addr                         | 192 . 168 . 1 . 1                  |                         |                 |                    |
| DNS Addr                             | 192 . 168 . 1 . 1                  |                         |                 |                    |
| Wordmode Setting                     |                                    |                         |                 |                    |
| C Auto Workmoo                       | le                                 |                         |                 |                    |
| ProtocolType                         | TCP                                | C/S Mode                | Server          | 7                  |
| ServerAddr                           |                                    | Port                    | 50000           |                    |
| TCP Time Out                         | 120 s                              | (0~10000000,0 means a   | always)         |                    |
|                                      |                                    |                         |                 |                    |